## **Gunuma Online Booking System**

## About the Online Booking System

The system provides you, the member, the ability to Book, Pay & Confirm your own bookings 24hrs/7days a week. In addition the system handles all financial transaction in a ledger, therefore allowing you to have visibility of your own transactions (including any credits).

Member Access – Access to the Online Booking System is for **members only**. All members have a unique Member Number, coupled with their surname, allowing individual access to their own Member Details, Financial Transactions & Booking rights.

The Member Access number has been sent to the last available email address advised to the committee. If you do not have this Member Access email now, please contact the Gunuma Administration Officer (admin@gunumalodge.com.au or 0488 414 442).

The system has several areas that you need to be familiar with; Member Details, Financial Transactions & Bookings.

Member Details – Gunuma has always required particular member details (previously supplied on joining and confirmed with the annual renewals). Now the system will hold & maintain these details. The *Manage Account>View My Details* area of the system will allow you to update some of your details online, whenever convenient to you. Some details are restricted as they form core elements of your membership and require written advice or change of details forms to be completed. This area is also where all additional membership information is held, for example, Co-Member, Children etc. This information needs to be current & up to date, as the Booking System and the Administration Officer uses this information to verify Bookings are being made within the Booking Rules.

On every login, please take the time to ensure your Member Details are current.

**Financial Transactions** – All members have their own ledger. So any transaction now completed by you for yourself, your Family and/or Guests (Guest Bookings), will be recorded in your ledger. This enables you to; receive annual renewal invoices (Automatically), Pay for invoices (Renewals or Bookings), view all your transactions.

You will also see that most correspondence (Invoices, reminders, receipts & confirmations) are emailed to you and will include the last 5 transactions as a statement at the bottom of the email.

**Bookings** – The Online Booking System has been developed for Ski Lodges. Our implementation has been to closely match our current booking procedures & to allow our Booking Rules to be applied. In saying "the System can handle all the Rules" would be incorrect. The system handles all of the Booking Rules that can be applied electronically, but there will always the "human" administration regarding the adherence to these rules.

It is important that you read the Annual Booking Rules to gain a clear understanding of their application in various booking rounds and periods throughout the year. If you have any questions, please contact the Administration Officer or the Committee for clarification.

If the Administration Officer identifies any issues with your booking, they will contact you and make any changes required. If you make an error when booking you need to immediately contact the Administration Officer so they can correct the problem as cancelling the error yourself may cause the system to charge cancellation fees.

If you identify any issues it is beneficial for you to put it in an email to the Administration Officer as this way there is a clear trail to follow up. Also, screen shots are very helpful in providing an analysis of any problems that may arise.

**NOTE:** You must be logged in to see the following pages

## **Important Note:**

If you need to **Go Back** a step at any time, **PLEASE USE THE PREVIOUS STEP** button on the booking system. Do **NOT** use the back button on your browser. It can cause errors if you use the browser and restrict your bookings if you use the incorrect method.

<u>How to book is as simple as 4 steps</u>; pick your dates, pick your rooms, supply member/family/guest details, confirm all the details & pay. If all of these steps are completed, then you will receive an immediate Booking Confirmation.

<u>**Picking your dates**</u> – This first step in the Booking requires you to select your dates, room/s, car park space (if applicable) and select > *Next Step* 

If you hover the cursor over the rooms it will display details of the bedding in that room.

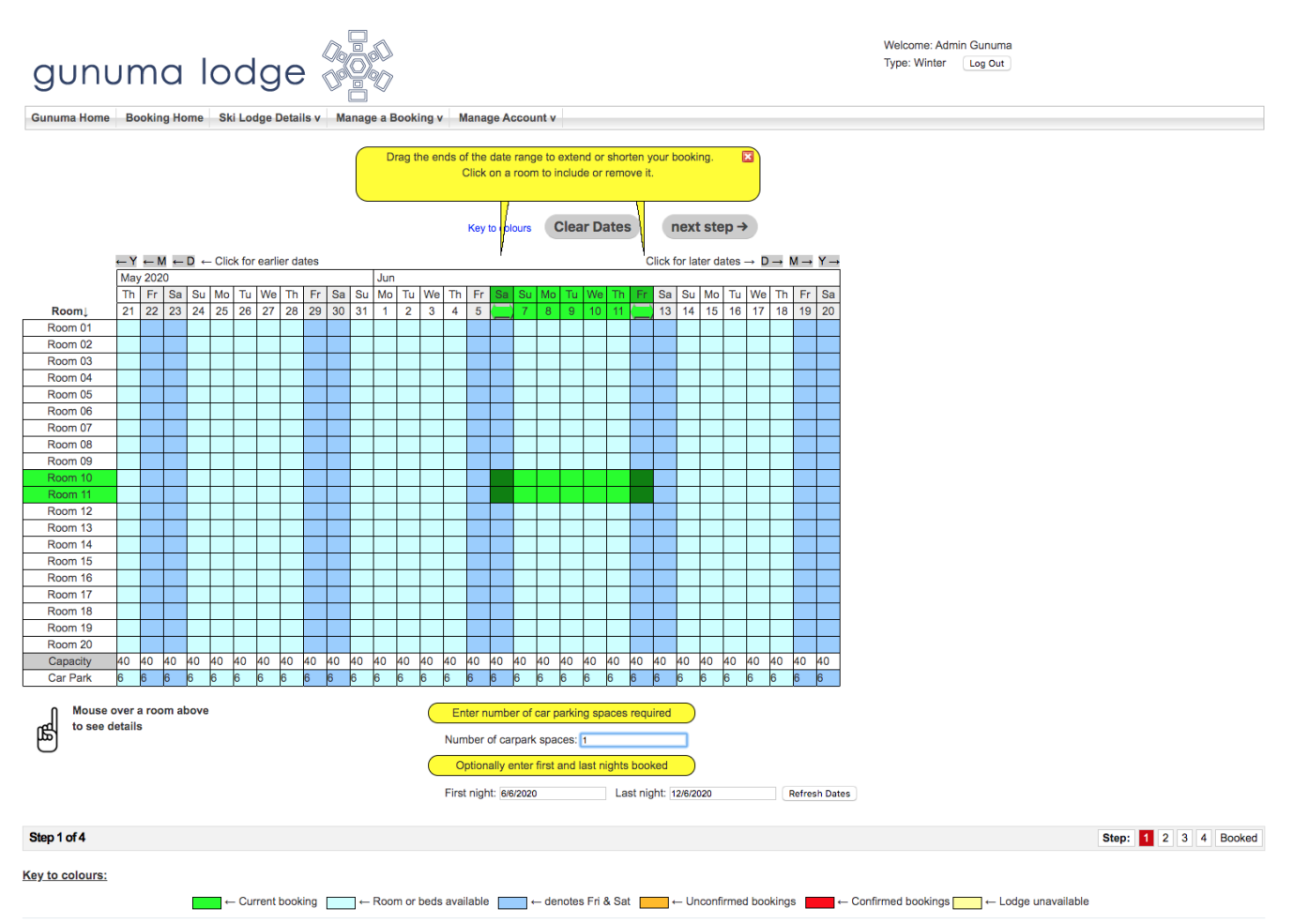

<u>Supply member/family details</u> – Begin typing your last name. You must choose any member from the **DROP DOWN** menu. All registered members will be listed. Tariffs and amounts are pre-existing in the system depending on your MEMBER DATA BASE. The tariff will be automatically selected base on the member record. Do not attempt to type in the full name of the member/s. The system will not recognise you.

## **Co-member Substitution**

As per the Booking Rules. Co members may substitute for members in bookings. Members must make the bookings in their name and contact Admin officer to make amendment to booking.

| gunuma lodge 🖇                                                                                                    |                                                                                                    | Welcome: Admin Gunuma<br>Type: Winter Log Out |  |  |  |  |  |  |  |
|----------------------------------------------------------------------------------------------------|----------------------------------------------------------------------------------------------------|-----------------------------------------------|--|--|--|--|--|--|--|
| Gunuma Home Booking Home Ski Lodge Details v Manage a Booking v Manage Account v                                                       |                                                                                                    |                                               |  |  |  |  |  |  |  |
| Your bed(s) have been reserved for 15 minutes to allow you to complete your booking.                                                   |                                                                                                    |                                               |  |  |  |  |  |  |  |
| Your check in is on: Saturday 6th June 2020<br>Your last night: Friday 12th June 2020<br>Your check out is on: Saturday 13th June 2020 | ← Previous Step     Next step →     Please enter all the required information about the guests for this booking below. |                                               |  |  |  |  |  |  |  |
|                                                                                                    |                                                                                                    | * Indicates required field                    |  |  |  |  |  |  |  |
| Guest details for room: Room 10                                                                                                    |                                                                                                    |                                               |  |  |  |  |  |  |  |
| Minimum guests for room: 1   Maximum guests for room: 2                                                                                |                                                                                                    |                                               |  |  |  |  |  |  |  |
| Guest's Name: Please enter in format :'Surname, Give                                                                                   | en Name'                                                                                                    |                                               |  |  |  |  |  |  |  |
| Guest 1: gun                                                                                                    | Choose Guest Type                                                                                                    |                                               |  |  |  |  |  |  |  |
| Guest 2: Gunuma, WHM                                                                                                    | Choose Guest Type                                                                                                    |                                               |  |  |  |  |  |  |  |
| Gunuma, Admin                                                                                                    |                                                                                                    |                                               |  |  |  |  |  |  |  |
| Guest details for room: Room 11                                                                                                    |                                                                                                    |                                               |  |  |  |  |  |  |  |
| Minimum guests for room: 1   Maximum guests for room: 2                                                                                |                                                                                                    |                                               |  |  |  |  |  |  |  |
| Guest's Name: Please enter in format :'Surname, Give                                                                                   | en Name'                                                                                                    |                                               |  |  |  |  |  |  |  |
| Guest 1: sumame, given names                                                                                                    | Choose Guest Type                                                                                                    |                                               |  |  |  |  |  |  |  |
| Guest 2: sumame, given names                                                                                                    | Choose Guest Type                                                                                                    |                                               |  |  |  |  |  |  |  |
| Add infants not needing bed                                                                                                    |                                                                                                    |                                               |  |  |  |  |  |  |  |
| Car Number P                                                                                                    |                                                                                                    |                                               |  |  |  |  |  |  |  |
| *Carpark 1:                                                                                                    |                                                                                                    |                                               |  |  |  |  |  |  |  |
|                                                                                                    |                                                                                                    |                                               |  |  |  |  |  |  |  |
| Step 2 of 4                                                                                                    |                                                                                                    | Step: 1 2 3 4 Booked                          |  |  |  |  |  |  |  |
| ·                                                                                                    |                                                                                                    |                                               |  |  |  |  |  |  |  |

For other guests, names must be entered manually. You will then need to select an available tariff. <u>All guests will be unaccompanied if a member is not in the booking.</u>

Car details can be entered now. select > Next Step

| gur                                                                                  | numa lodge 🖓                                                                                 |                                                                                                    | Welcome: Admin Gunuma<br>Type: Winter Log Out |                            |  |  |  |  |  |
|--------------------------------------------------------------------------------------|----------------------------------------------------------------------------------------------|----------------------------------------------------------------------------------------------------|-----------------------------------------------|----------------------------|--|--|--|--|--|
| Gunuma Home Booking Home Ski Lodge Details v Manage a Booking v Manage Account v     |                                                                                              |                                                                                                    |                                               |                            |  |  |  |  |  |
| Your bed(s) have been reserved for 15 minutes to allow you to complete your booking. |                                                                                              |                                                                                                    |                                               |                            |  |  |  |  |  |
| Your check in<br>Your last night<br>Your check ou                                    | is on: Saturday 6th June 2020<br>: Friday 12th June 2020<br>t is on: Saturday 13th June 2020 | ← Previous Step     Next step →     Please enter all the required information about the guests for this booking below. |                                               |                            |  |  |  |  |  |
|                                                                                      |                                                                                              |                                                                                                    |                                               | * Indicates required field |  |  |  |  |  |
| Guest deta                                                                           | ils for room: Room 10                                                                        |                                                                                                    |                                               |                            |  |  |  |  |  |
| Minimum gu                                                                           | uests for room: 1   Maximum guests for room: 2                                               |                                                                                                    |                                               |                            |  |  |  |  |  |
|                                                                                      | Guest's Name: Please enter in format :'Surname, Given Name                                   | 1                                                                                                    |                                               |                            |  |  |  |  |  |
| <sup>*</sup> Guest 1:                                                                | Gunuma, Admin                                                                                | Member (Adult 18+) or Adult Child (18+)                                                                                |                                               |                            |  |  |  |  |  |
| Guest 2:                                                                             | smith, Tom                                                                                   | Guest - Accompanied (Adult 18+)                                                                                        |                                               |                            |  |  |  |  |  |
|                                                                                      | Add infants not needing bed                                                                  |                                                                                                    |                                               |                            |  |  |  |  |  |
| Guest deta                                                                           | ils for room: Room 11                                                                        |                                                                                                    |                                               |                            |  |  |  |  |  |
| Minimum gu                                                                           | uests for room: 1   Maximum guests for room: 2                                               |                                                                                                    |                                               |                            |  |  |  |  |  |
|                                                                                      | Guest's Name: Please enter in format :'Surname, Given Name                                   | /                                                                                                    |                                               |                            |  |  |  |  |  |
| Guest 1:                                                                             | Smith, Mary                                                                                  | Guest - Accompanied (Adult 18+)                                                                                        |                                               |                            |  |  |  |  |  |
| Guest 2:                                                                             | sumame, given names                                                                          | Choose Guest Type                                                                                                    |                                               |                            |  |  |  |  |  |
|                                                                                      | Add infants not needing bed                                                                  |                                                                                                    |                                               |                            |  |  |  |  |  |
|                                                                                      | Car Number Plate                                                                             |                                                                                                    |                                               |                            |  |  |  |  |  |
| *Carpark 1:                                                                          | ABC XYZ                                                                                      |                                                                                                    |                                               |                            |  |  |  |  |  |
|                                                                                      |                                                                                              |                                                                                                    |                                               |                            |  |  |  |  |  |
| Step 2 of 4                                                                          |                                                                                              |                                                                                                    |                                               | Step: 1 2 3 4 Booked       |  |  |  |  |  |
|                                                                                      |                                                                                              |                                                                                                    |                                               |                            |  |  |  |  |  |

**Confirm all the details** – This is where you verify all Booking details. You also need to complete all contact details (these are auto filled from your member details, but can be changed), there is also a place to put any comments that the Administration Officer will read when checking your booking. PLEASE CHECK CAREFULLY. select > Next Step

| gunu                                                         | ma lodg                                           | ge ኞ                                               |                         |                              | Welcome: Admi<br>Type: Winter | In Gunuma   |                  |            |
|--------------------------------------------------------------|---------------------------------------------------|----------------------------------------------------|-------------------------|------------------------------|-------------------------------|-------------|------------------|------------|
| Gunuma Home                                                  | Booking Home Ski Lodg                             | e Details v Manage                                 | a Booking v             | Manage Account v             |                               |             |                  |            |
| Your check in is on: S<br>Your check out is on:              | aturday 6th June 2020<br>Saturday 13th June 2020  |                                                    | (                       | ← Previous Step              | Next step →                   |             |                  |            |
| <ul> <li>Please enter any</li> </ul>                         | contact information that                          | s missing below.                                   |                         |                              |                               |             |                  |            |
| Your Booking Det                                             | ails                                              |                                                    |                         |                              |                               |             |                  |            |
| Guest Details                                                |                                                   |                                                    |                         |                              |                               |             |                  |            |
| Room Details                                                 | Guest Details                                     |                                                    |                         |                              |                               |             |                  |            |
| Room 10                                                      | Gunuma, Admin (Memb<br>smith, Tom (Guest - Acc    | er (Adult 18+) or Adult C<br>ompanied (Adult 18+)) | Child (18+)) Cos<br>Cos | st: \$203.00<br>st: \$399.00 |                               |             |                  |            |
| Room 11                                                      | Smith, Mary (Guest - Ac                           | companied (Adult 18+))                             | Cost: \$399.00          |                              |                               |             | Dir.             |            |
| Optional Extras                                              | ABC XYZ (Carpark Space) Cost: \$210.00            |                                                    |                         |                              |                               |             |                  |            |
| Pricing Details                                              |                                                   |                                                    |                         |                              |                               |             |                  |            |
| Duration for this be<br>The total cost for t<br>GST Included | ooking is: 7 nights<br>his booking is: \$ 1211.00 |                                                    |                         |                              |                               |             | Dey<br>S         |            |
| Your Contact I                                               | Details                                           |                                                    |                         |                              |                               |             | * Indicates requ | ired field |
| *Contact Name:                                               | Admin Gunuma                                      | *Email Address:<br>separate multiple er            | nail addresses          | with semicolon (;) or comm   | a (,)                         |             |                  |            |
| *Address Line 1:                                             |                                                   | *Business Hours<br>Number:                         |                         |                              |                               |             |                  |            |
| Address Line 2:                                              |                                                   | Mobile Number:                                     |                         |                              |                               |             |                  |            |
| *City / Town:                                                |                                                   | After Hours<br>Number:                             | tba                     |                              |                               |             |                  |            |
| *State:                                                      |                                                   | Update your m                                      | ember details v         | with this information        |                               |             |                  |            |
| *Postcode:                                                   |                                                   |                                                    |                         |                              |                               |             |                  |            |
| Please enter any o                                           | comments or notes about                           | the booking below:                                 |                         |                              |                               |             |                  |            |
| Requesting 1 car park                                        | is.                                               |                                                    |                         |                              |                               |             |                  |            |
|                                                              |                                                   |                                                    |                         |                              | Previous Step                 | Next step → |                  |            |
| Step 3 of 4                                                  |                                                   |                                                    |                         |                              |                               |             | Step: 1 2 3 4    | Booked     |

<u>**Payment</u></u> – The last step is to choose method of payment. With Online Bookings, the <b>preferred method** is *Pay Outstanding Balances/Pay for this Booking*; this option will take you to **PayPal**.</u>

**PayPal**. Gunuma will be the automatic recipient of all payments made from our Booking system. This Secure payment method allows the member to make Credit Card (MasterCard or Visa) and Direct Debit (saving and cheque accounts). Pay now gives you, the member, 2 options when starting a payment. You can login as PayPal member (or create a new account the first time) or you can just pay as a guest of PayPal. It is recommended to create a PayPal account.

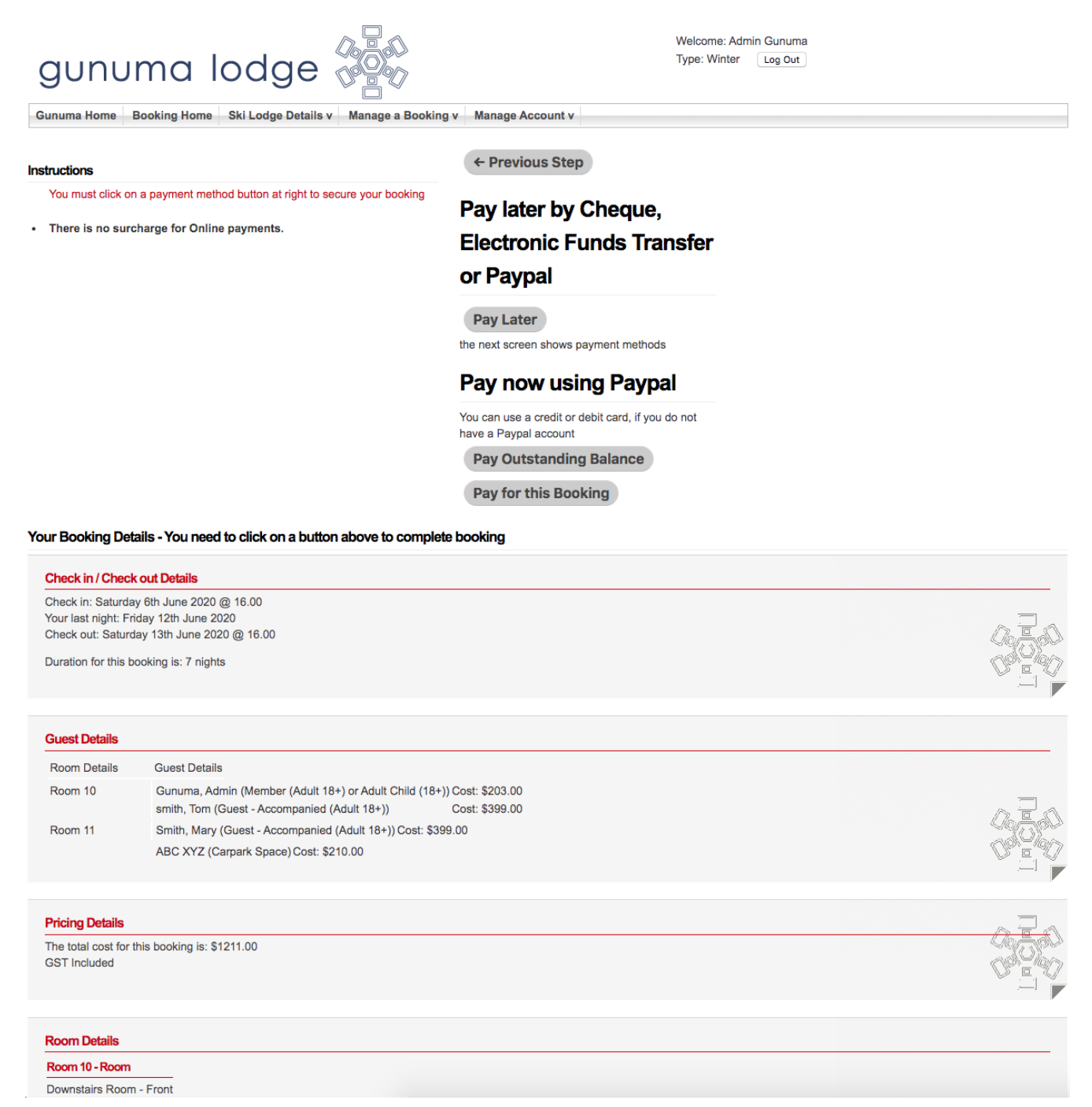

Once payment is received via the booking system from this form of payment, Bookings are confirmed immediately by the system.

If you choose to pay via the Administration Officer (Manual credit card or EFT or cheque) your booking will be held as *tentative* for 4 days by the system. The Administration Officer will require payment or proof of payment (EFT) before your booking will be manually confirmed. **Please send a remittance as soon as payment is processed to admin@gunumalodge.com.au**.

If payment is not received, the booking will be automatically cancelled.

All enquires/problems with the Bookings/Process, please feel free to contact the Gunuma Admin Officer via email <u>admin@gunumalodge.com.au</u> or on **0488 414 442.** 

If outside these hours, or the phone is unable to be answered, please leave a message and Administration Officer will get back to you ASAP.